# Guia digital para realização de **ENDOSSOS**

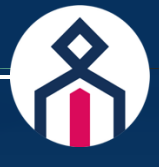

# Reponsabilidade Civil Profissional (E&0)

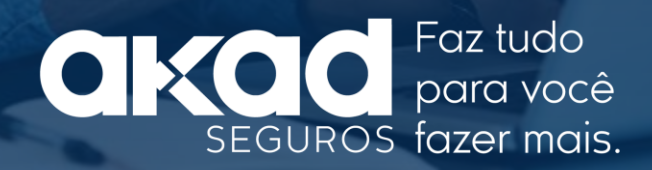

### Prezado Corretor,

Preparamos esse material para orientá-lo na solicitação dos endossos dos produtos de E&O.

Os endossos podem ser de alterações cadastrais básicas, em que não há cobrança adicional ou de alteração do risco, no qual normalmente ocorre a movimentação de prêmio. Veja alguns exemplos:

#### Alterações cadastrais

- > Alteração do local de risco
- > Correção de razão social
- > Correção do nome do segurado

#### Alterações com movimento de prêmio

- > Aumento de limite máximo de garantia
- > Atividade segurada
- > Correção de faturamento
- > Movimentação em apólices coletivas

# Independente do tipo de endosso, toda solicitação de alteração da apólice deverá ocorrer através do Akad Digital.

Os endossos de alterações cadastrais básicas das apólices emitidas através do Akad Digital podem ser realizados diretamente por você, sem burocracia ou necessidade de interferência das áreas internas, proporcionando mais praticidade ao seu dia a dia.

Nossa intenção é agilizar o processo, simplificar e dar autonomia à sua jornada e claro, melhorar a sua experiência e dos nossos segurados, garantindo a rastreabilidade das solicitações.

Acesse o manual e veja como é simples!

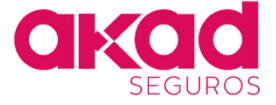

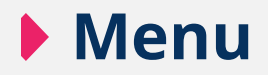

- 1. <u>Descubra se a apólice foi emitida de uma</u> <u>cotação Digital ou Corporate</u>
- 2. <u>Alteração cadastral de apólice emitida por</u> <u>cotação Digital</u>
- 3. <u>Alteração com movimento de prêmio de</u> <u>apólice emitida por cotação Digital</u>
- 4. <u>Alteração cadastral ou cancelamento de</u> <u>apólice emitida por cotação Corporate</u>
- 5. <u>Alteração com movimento de prêmio de</u> <u>apólice emitida por cotação Corporate</u>
- 6. <u>Feedback</u>

A qualquer momento, volte ao Menu através do botão existente no canto superior direito de todas as páginas deste guia.

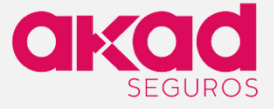

Menu

## 1. Descubra se a apólice foi emitida de uma cotação Digital ou Corporate

Para realizar o endosso, primeiro você vai precisar saber se a apólice foi emitida através de uma cotação Digital ou Corporate.

**Apólice emitida de uma cotação Digital:** são aquelas emitidas diretamente por você no Akad Digital, sem análise da área de subscrição ou intervenção da equipe de emissão.

**Apólice emitida de uma cotação Corporate:** são aquelas emitidas de forma manual pela área de emissão, após análise da área de subscrição e envio do pedido de emissão, datado e assinado, pelo corretor.

Para saber o canal de emissão da apólice, siga o passo a passo e veja como é simples realizar ou solicitar um endosso através da nossa plataforma.

a. Acesse o menu Ferramentas > Consulta > Apólices.

b. Localize a apólice desejada.

Se a apólice localizada tiver o ícone  $\bigcirc$ , significa que ela foi emitida de uma cotação Digital. Clique no tipo de endosso que deseja realizar e seja direcionado ao passo a passo específico:

> Alteração cadastral de apólice emitida por cotação Digital

> Alteração com movimento de prêmio de apólice emitida por cotação Digital

Se a apólice localizada não tiver o ícone  $\bigcirc$ , significa que ela provavelmente foi emitida de uma cotação Corporate, após análise da área de subscrição e o envio do pedido de emissão por você. Clique no tipo de endosso que deseja realizar e veja os próximos passos para realizar a sua solicitação:

> Alteração cadastral ou cancelamento de apólice emitida por cotação Corporate

› Alteração com movimento de prêmio de apólice emitida por cotação Corporate

### ATENÇÃO!

As solicitações enviadas para o canal incorreto serão devolvidas, por isso certifique-se de que seguiu o passo a passo correspondente à necessidade.

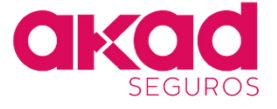

# 2. Alteração cadastral de apólice emitida por cotação Digital

Agora que você localizou a apólice, siga o passo a passo para realizar o endosso de alteração cadastral básica.

**a.** Clique no ícone **Realizar Endosso** 🗹 e siga as instruções na plataforma.

Atenção! Se o ícone não estiver disponível, provavelmente a apólice ainda não foi gerada. Neste caso, contate o time de atendimento através do e-mail: <u>atendimento@akadseguros.com.br</u>.

| Busquer pelo Nome do segurado, CMICAUS, A* de Apabler Q. More per periode:<br>EMERCIANOS EMERCIANS ANAD CORRETORA DE SEGUROS LTDA 00012025000000000 0279620250000000000 Em Vigencia<br>21.03/2025 joko de Souza Bikes AVAD CORRETORA DE SEGUROS LTDA 000120250000000000 0279620250000000000 Em Vigencia<br>22. 3 4 5 − 100 →                                                                                                    |
|----------------------------------------------------------------------------------------------------|
| I Mar 2025 - 2 May 2025 - X       Limpar todos os filtr         Emitida em Segurado Produto Connetora       # Certificado       # Apólica       Status       Apóles répidas         21/03/2025       jois de Souza       Bians       AVAD CONNETORA DE SEGUROS LITDA       0001/2050000000001       02798/2050000000001       Em Viganeira       Im Viganeira       Im Viganeira         1       2       3       4       5       — 100       → |
| Item 2025 - 2 May 2025 X       Unipart todos on filtr         Emitida em       Segurado       Produto       Corretors       # Certificado       # Apólica       Status       Apóles répides         21/03/2025       João de Souza       Bikes       AKAD CORRETORA DE SEGUROS LTDA       0001/20250000000001       027/02250000000001       Em Vigencia       Im Vigencia       Im Vigencia                                                   |
| Emittée em         Segurade         Produite         Cerretore         # Certificade         # Apôle         Status         Apôles répides           21/03/2025         Joile de Souce         Biles         AVAD CORRETORA DE SEGUROS LITDA         0001/202500000000001         02798/202500000000001         @m Vigelencia         Im Vigelencia           1         2         3         4         5         100         →                  |
| 21/03/2025 joko de Souce Bites AKAD CORREITORA DE SEGUROS LIDA 000120250000000001 0279820250000000001 Em Vigelmaie ■ ↓ []]                                                                                                    |
|                                                                                                    |
| 2 3 4 5 _ 100 →                                                                                                    |
| · · · · · · · · · · · · · · · · · · ·                                                                                                    |
| Total items: 1000                                                                                                    |
|                                                                                                    |

**b.** Clique no botão **Dado cadastral** para fazer as correções ou alterações cadastrais necessárias.

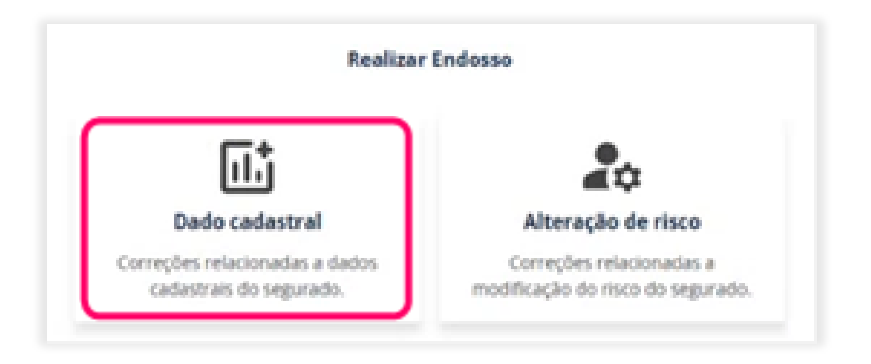

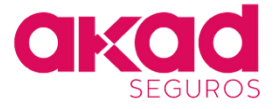

FAZ TUDO PARA VOCÊ FAZER MAIS!

**c.** Realize as alterações necessárias e clique no botão **Prosseguir com o endosso** para concluir. Atenção! Não é possível alterar o CNPJ da apólice através de um endosso. Havendo esta necessidade, será necessário o cancelamento da apólice atual e emissão de uma nova.

| and the second second                                                                                                    | Popula       | bine evan benn    |  |
|----------------------------------------------------------------------------------------------------|--------------|-------------------|--|
| informações do Segurado                                                                                                    |              | -                 |  |
| dos do segurado                                                                                                    |              |                   |  |
| 24P) de Segurado                                                                                                    | SUSEP        |                   |  |
| NUMBER OF STREET, STREET, STRE | laners       |                   |  |
| lacito Social                                                                                                    | E-mail       |                   |  |
| Worlin Au Admir Community Supervision                                                                                                    | nurleifina   | ferorena orde     |  |
| adultane .                                                                                                    |              |                   |  |
| (11) 40487 1484                                                                                                    |              |                   |  |
|                                                                                                    |              |                   |  |
|                                                                                                    |              |                   |  |
| denego                                                                                                    |              |                   |  |
| dereçe<br>EP                                                                                                    |              |                   |  |
| tereço<br>CP<br>1947-00 d Mission                                                                                                    | na GDP       |                   |  |
| torryo<br>CDP<br>Corr-cos J<br>Massim                                                                                                    | na COP       |                   |  |
| Rengo<br>EP<br>ER-400 J<br>Res Standar                                                                                                    | Númera<br>10 | Complements       |  |
| Newpo                                                                                                    | Niners<br>TR | Complemento<br>RE |  |

#### **ATENÇÃO!**

Caso precise alterar uma informação cadastral que não esteja disponível para edição, <u>clique aqui</u> e acesse o passo a passo do **endosso de alteração com movimento de prêmio de apólice emitida por cotação Digital**. Siga as orientações e indique a alteração necessária que iremos verificar a sua solicitação e eventual necessidade de alteração no prêmio.

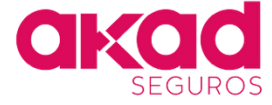

# **3.** Alteração com movimento de prêmio de apólice emitida por cotação Digital

Agora que você localizou a apólice, siga o passo a passo para realizar o endosso de alteração de risco.

**a.** Clique no ícone **Realizar Endosso** e siga as instruções na plataforma. Atenção! Se o ícone não estiver disponível, provavelmente a apólice ainda não foi gerada. Neste caso, contate o time de atendimento através do e-mail: <u>atendimento@akadseguros.com.br</u>.

| <b>akad</b> Dig | gital                                       |                                              |                               |                                                         | Home Ferry   | mentas Área   | Restrita | Central de Ajuda | Nova Cotaçi |                              | Akad Corret   | Corretor Akad<br>one die Seguros | 1 -      |
|-----------------|---------------------------------------------|----------------------------------------------|-------------------------------|---------------------------------------------------------|--------------|---------------|----------|------------------|-------------|------------------------------|---------------|----------------------------------|----------|
|                 | Apólices<br>Essas são toda<br>Você pode ver | s as <b>apólices</b> ati<br>detailhes da apó | vadas por ti<br>lice clicando | ados os corretores.<br>o nela, ou baixar o PDF no botão | de download. |               |          |                  |             |                              |               |                                  | Feedback |
|                 | Bunpue pelo N                               | ome do segurado,                             | CHERONIS, NO                  | de Aphilice Q. Hitro por period                         | et/03/20     | 5 × 000       | 5/2025 3 | K Mais filtro    | •           |                              |               |                                  |          |
|                 | FILTROS ATVOS                               | 1 Mar 2025<br>Segurado                       | rodute                        | Corretora                                               | # Cert       | ficado        |          | lice.            | Status      | Limpar todo<br>Agles rápides | is es filtres |                                  |          |
|                 | 21/03/2025                                  | joão de Souca                                | Dies                          | AKAD CORRETORA DE SEGUROS LI                            | DA. 000121   | 2500000000001 | 02798    | 2025000000000000 | Em Vigência | ∎ ↓(                         | 3             |                                  |          |
|                 |                                             |                                              |                               | 0                                                       | 2 3          | 45.           | 100 ·    | $\rightarrow$    |             |                              |               |                                  |          |
|                 |                                             |                                              |                               |                                                         | Total its    | ns: 1000      |          |                  |             |                              |               |                                  |          |
|                 |                                             |                                              |                               |                                                         |              |               |          |                  |             |                              |               |                                  | 0        |

**b.** Clique no botão **Alteração de risco** para solicitar a análise das correções referentes ao risco segurado.

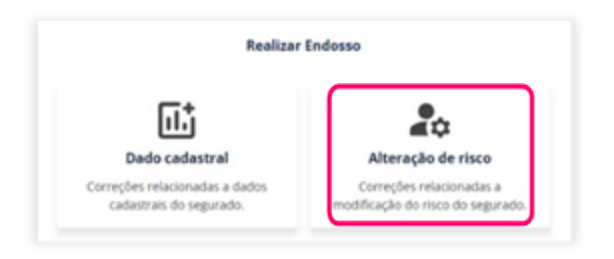

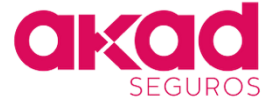

Menu

### FAZ TUDO PARA VOCÊ FAZER MAIS!

**c.** No campo **Documentação necessária** descreva a alteração e anexe o questionário atualizado com os documentos complementares, se houver, e clique em **Enviar Pedido**.

Atenção! Não é possível alterar o CNPJ através de endosso.

| Novo Endosso<br>Intercha formation datos para republicar ar<br>ter na antanza pris honos adaptitares, que<br>1 informações da Carretara                                                                                                    | n pedido de Ondosos para a Akadi<br>e Re retartación unha ostação.                 | -        |
|----------------------------------------------------------------------------------------------------|------------------------------------------------------------------------------------|----------|
| Corretora responsável                                                                                                    |                                                                                    | Cominale |
| Respectation Construction and estimation                                                                                                    |                                                                                    |          |
| (-mail da()) percent() responsive()() pela                                                                                                    | regociação                                                                         |          |
|                                                                                                    |                                                                                    |          |
| 2 Informações do Segurado                                                                                                    |                                                                                    | -        |
|                                                                                                    |                                                                                    |          |
| OH ev-OH) to Separate                                                                                                    |                                                                                    |          |
| Off on OVIs to Separato<br>service each as                                                                                                    | t mai do Segurado                                                                  |          |
| OPF ese OVP5 de Segurado<br>Secret renseer-es<br>Nome Completo de Segurado<br>Home Na Annie Completo de Segurado                                                                                                    | E-mail do Segurado                                                                 | n ga     |
| Office: Ovly do Segurado<br>Sectoremente<br>Nome Complete-do Segurado<br>moto na Ant o Second actigues tas<br>Tipo de Dotação                                                                                                    | E-mail do Separado<br>Interfedirentesentesent<br>Apólica                           | n (pr    |
| Off our ONE do Segurado<br>Noncesseer en<br>Nome Completo-do Segurado<br>Monto Hou Non e Servere do Segura Son<br>Tigo de Cotação<br>O Inves Catação                                                                                                    | E-mail do Segurado<br>Instructivos mais a<br>Apólica<br>Instructivos amocenti      | nde      |
| Off ou Colfy to Separate ACT Second on Separate Nome Completes to Separate Instrumentes Tops de Cotação Nexes Cotação Instrumentes Instrumentes Inst | E-mail do Segurado<br>Invelse dimensional an<br>Apólica<br>Internación estabolar 1 | indar    |
| Off eur Oalty de Segurado<br>147723624807-88<br>Norre Completo-do Segurado<br>Intro Na Nan e Servere de Segura dos<br>Tepe de Cotação<br>Nerea catação<br>Nerea catação<br>Remanção-natar espanatora                                                                                                    | E-mail do Segurado<br>Interfedirectivamentes<br>Apólica<br>Echtecision Echtecision | ango     |

### **ATENÇÃO!**

**O prazo de análise é de até 5 dias úteis.** As solicitações enviadas para o canal incorreto serão devolvidas, por isso certifique-se de que o endosso não se trata de uma alteração cadastral disponível na plataforma. Se for, clique aqui e acesse o passo a passo do endosso de alteração cadastral de apólice emitida por cotação Digital. Siga as orientações e altere as informações necessárias sem burocracia e emita o certificado na hora!

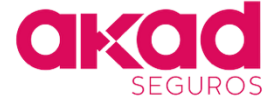

# **4.** Alteração cadastral ou cancelamento de apólice emitida por cotação Corporate

Para realizar uma **alteração cadastral ou cancelamento de apólice emitida via Corporate**, envie um e-mail para <u>emissao@akadseguros.com.br</u> com o pedido de emissão, datado e assinado, descrevendo a sua solicitação.

#### ATENÇÃO!

**O prazo para a emissão do endosso é de até 5 dias úteis.** Para agilizar o processo e evitar devoluções, certifique-se de que enviou o pedido de emissão datado e assinado, com os devidos documentos comprobatórios.

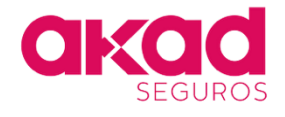

# 5. Alteração com movimento de prêmio de apólice emitida por cotação Corporate

Para solicitar um endosso nas apólices que não foram emitidas automaticamente através do Akad Digital, siga o passo a passo:

a. Clique no botão Nova Cotação e acesse o menu Responsabilidade Civil > RC Profissional.

| akad Digital                                                                                                    |                  |                                                                                                    |              | Home Personantias Area Restritas (antical de Ajuda <b>Nones Catagón</b>                                                                                                    |
|----------------------------------------------------------------------------------------------------|------------------|----------------------------------------------------------------------------------------------------|--------------|----------------------------------------------------------------------------------------------------|
| <ul> <li>Responsabilidade Civil</li> <li>Transportes</li> <li>Garansia</li> <li>Equipamentos</li> <li>Engrenharia</li> <li>Empresarial</li> <li>Cyber</li> </ul> | ><br>><br>><br>> | Produtos Exclusivos<br>RC Geral<br>RC Profissional<br>RC Profissional PJ - Digital<br>RC Adm e Diretores - D&O<br>RC Condutor | ><br>•><br>> | RC Profissional<br>Agora, pedidos de cotação por subsorição passam por análise<br>subsorição. Cadostre a atividade, faça a análise de risco e agik<br>cliente!<br>Iz para análise de risco |

**b.** Preencha as informações do risco e clique em **Analisar**.

| va Cotação / <b>E&amp;O - RC Profissional</b> |                        |                                         |
|-----------------------------------------------|------------------------|-----------------------------------------|
| Analisador de risco                           |                        | Analisar                                |
| Informações sobre o risco                     |                        |                                         |
| – Atividade segurada –                        | Perfil do              | segurado                                |
| Advogados                                     | Q Pessoa .             | Jurídica 🗸 🗸                            |
|                                               |                        |                                         |
| Contrato especifico?                          |                        |                                         |
| O seguro será contratado para uma ativ        | vidade ou prestação de | servico específica, com características |
| próprias e que demandam uma análise           | mais detalhada para d  | leterminar as coberturas necessárias.   |
| Não Sim                                       |                        |                                         |
|                                               |                        |                                         |

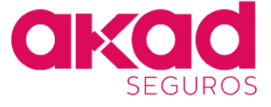

**c.** Preencha as informações obrigatórias, selecione o tipo de cotação **Endosso** e informe o **nº da Apólice**.

| Provide the Second Second                                                                                         |                                                                   |                            |                                   |
|----------------------------------------------------------------------------------------------------|-------------------------------------------------------------------|----------------------------|-----------------------------------|
| Novo Pedido de Cotação Espe                                                                                       | cial                                                              | Tipo de Cotação            | Apólice                           |
| Preencha a formularia atasiso para regulatar un per<br>De será austacia pelos nossos <b>subscritares</b> , que he | tito de Cinação Bajectar para a Anad.<br>Hetornarilo uma cotação. | Nova Cotação               | Digite o identificador da Apólice |
| 1 Informações de Corretore                                                                                        | -                                                                 | ě                          | L                                 |
| Conversion responsible                                                                                            | Communities                                                       | Renovação Akad             |                                   |
| Rosparpelar Ceretoria (odiornalia                                                                                 | Digite a control in NV                                            | Renovação outra seguradora |                                   |
| E-mail (bio) pessoal() responsible(b) pela reg                                                                    | potește                                                           | Ğ                          |                                   |
|                                                                                                    |                                                                   | Endosso                    |                                   |
| • removement approximation the                                                                                    | cretterentes a resa cotaglia.                                     |                            |                                   |
| Whatshoe para contant?                                                                                            |                                                                   |                            |                                   |
| A 14                                                                                                    |                                                                   |                            |                                   |
| •- · · ·                                                                                                    |                                                                   |                            |                                   |
|                                                                                                    |                                                                   |                            |                                   |
| <ul> <li>Enformações do Segurado</li> </ul>                                                                       | -                                                                 |                            |                                   |
| OFF our OVEs do Segurado                                                                                          |                                                                   |                            |                                   |
| Digite a CPT au CNT) de Tequevador 🔹 🤤                                                                            |                                                                   |                            |                                   |
| Segurary and the                                                                                                  |                                                                   |                            |                                   |
| Nome Completo do Segurado                                                                                         | E-mail do Segurado                                                |                            |                                   |
| Digite a mene complete da logariste 🕴                                                                             | Digite a const de lagorado                                        |                            |                                   |
| Yorus angene<br>Turo de Caracito                                                                                  | Norge despetito<br>Rectificae                                     |                            |                                   |
| C Now Canada                                                                                                    | Balance interesting to the Andrea                                 |                            |                                   |
| 0                                                                                                    |                                                                   |                            |                                   |
| - Amongle And                                                                                                    |                                                                   |                            |                                   |
| <ul> <li>tercação cura segunitiva</li> </ul>                                                                      |                                                                   |                            |                                   |
| 🔘 trataso                                                                                                    |                                                                   |                            |                                   |

**d.** No campo **Documentação necessária** descreva os detalhes da solicitação de endosso, **informando a alteração de risco desejada** e anexe o questionário atualizado com os documentos complementares, se houver. Em seguida, clique em **Enviar pedido**. Atenção! Não é possível alterar o CNPJ através de endosso.

| ocumentação necessária                                                                                                    |               |
|----------------------------------------------------------------------------------------------------|---------------|
| Responda nosso questionária de risco e anexe ele e outros documentos nescessários que<br>descreveran sinformações necessários para e cotação e qualquer outra informação relevante.<br>Utilize o campo de texto a baixo para complementar as informações sobre o risco. | Enviar pedido |
|                                                                                                    |               |
|                                                                                                    |               |
|                                                                                                    |               |
|                                                                                                    |               |
| Clique aqui para anexar documentos relevantes para o andreso (PDF, fotos, etc)                                                                                                    |               |
|                                                                                                    |               |

#### ATENÇÃO!

**O prazo de análise é de até 5 dias úteis.** Para agilizar o processo de análise e evitar devoluções, certifique-se de as solicitações enviadas para o canal correto com os documentos necessários.

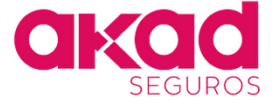

#### Teve alguma dificuldade para realizar o endosso ou a sua solicitação?

Clique no botão **Feebback**, que fica no canto superior direito do Akad Digital, e informe o problema com o máximo de detalhes para que possamos entender o ocorrido e orientá-lo ou fazer as correções sistêmicas necessárias. Suas contribuições são muito importantes para a melhoria contínua dos nossos processos e ferramentas.

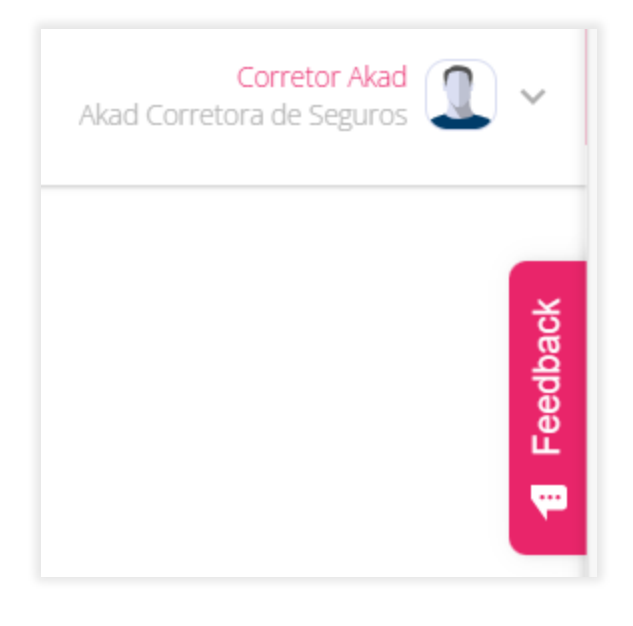

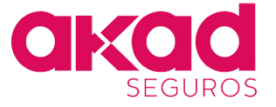

## Fale conosco pelo WhatsApp <u>Clique aqui</u> ou (11) 5196-2523

akadseguros.com.br

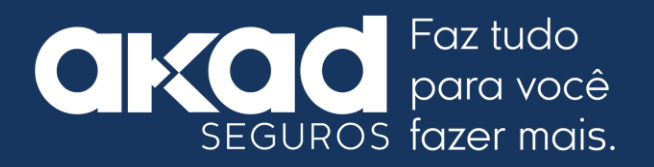